## Searching for device and connection

When you open the Application, you can see device search screen. You can find your devices and connect to them using it.

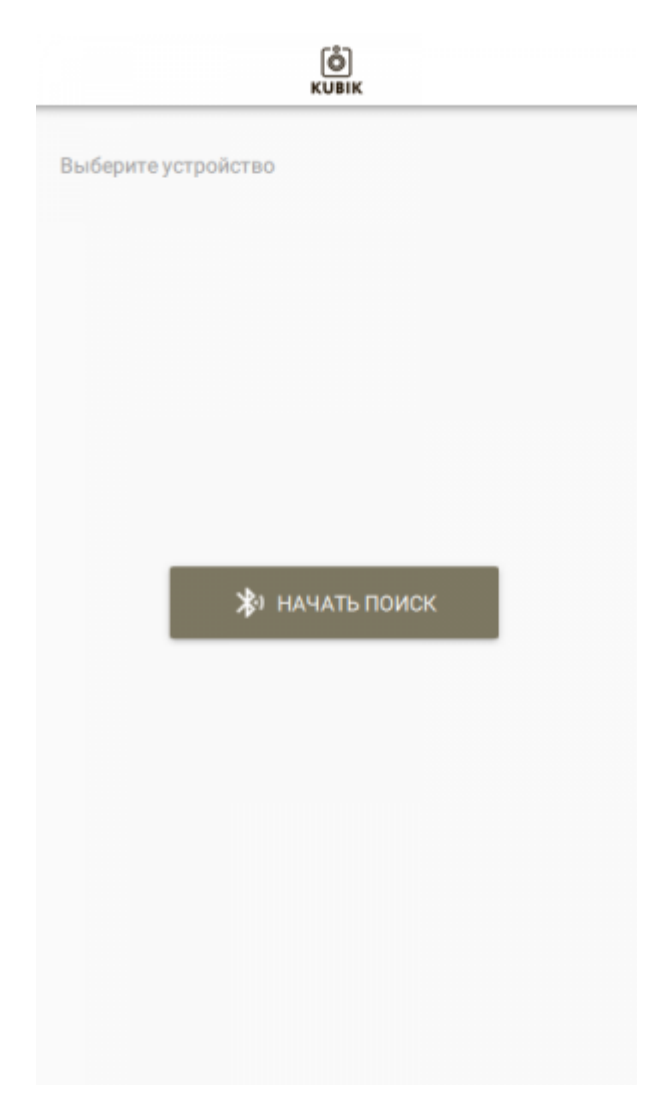

To start searching click the "Start Searching" button in the centre of the screen.

On Android devices, you must enable geolocation. If geolocation is not enabled, you will receive a corresponding notification.

Search for available KUBIK devices will start.

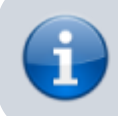

Other BLE devices are not displayed on this screen.

You can stop searching at any time by clicking "Stop Searching" button at the bottom of the screen.

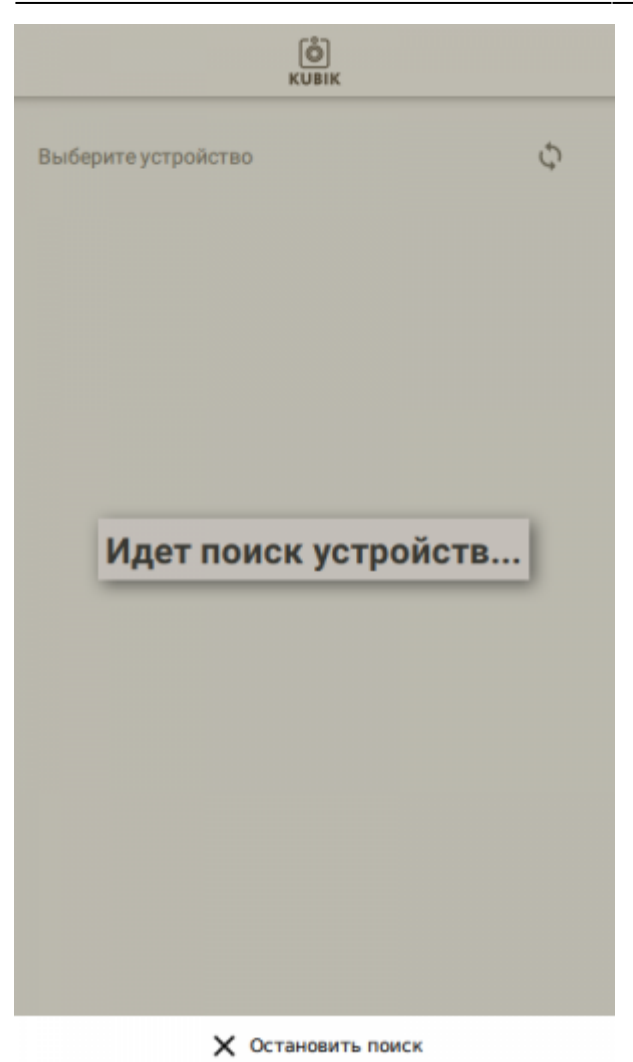

When the device is found, it will be added to the list of found devices and you can connect to it.

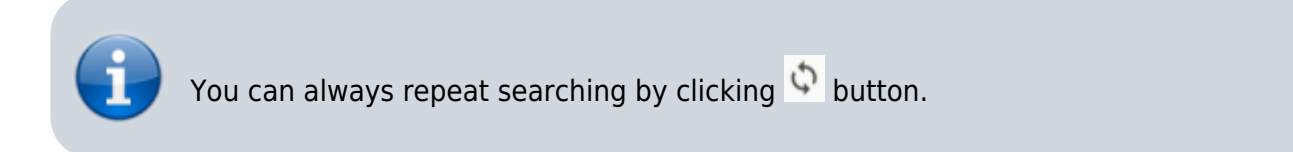

## **Connecting to a device**

To connect to a device just click on the device name.

When connected, the program automatically checks if the device has been paired. It is impossible to connect to the device without pairing.

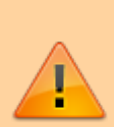

On Android devices the PIN code window may not be displayed on top of all windows but pop up as a notification in the notification panel (notification shade).

On IOS devices the PIN code window will be displayed.

As long as your device is connected to the camera, the PIR Sensor, Timers, shooting and sending will be disabled. Therefore, to check the parameters, you must disconnect the device from the camera to enable camera's active mode.

## Errors

If an error occurs when connecting to the device or while pairing, the connection will be terminated, and you will be informed about it. If an error occurs, try re-establishing your connection.

Connection errors can occur for the following reasons:

- Weak signal. BLE is a short-range network technology. In case of weak signal, try moving closer to the device.
- Invalid password in the phone cache. In this case, try removing the device from the list of paired devices in the Bluetooth Settings on your phone and try reconnecting.
- In case of multiple connections to different devices, the Bluetooth stack of your phone can malfunction. Try turning Bluetooth on and off on your phone.

If the connection is successful, the device information screen will be displayed.

## Related articles

- Camera Settings
- Device Information Screen
- Photo Archive
- Quick Snapshot Screen
- Searching for device and connection

From: https://doc.camkubik.com/ - **KUBIK KB** 

Permanent link: https://doc.camkubik.com/en:settings:mobile:search

Last update: 2021/02/09 12:30